# Huawei B310s беспроводный 3G/4G LTE маршрутизатор

## Краткое руководство пользователя

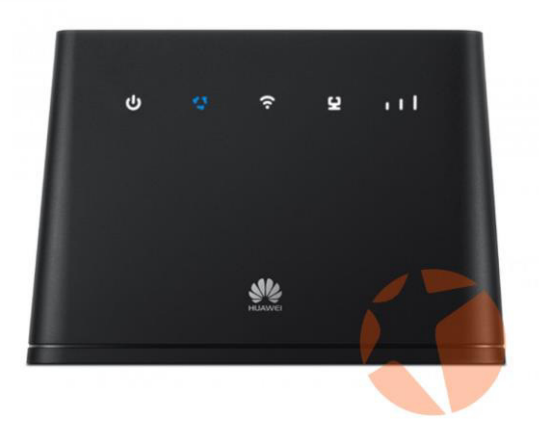

### Знакомство с устройством Huawei B310s

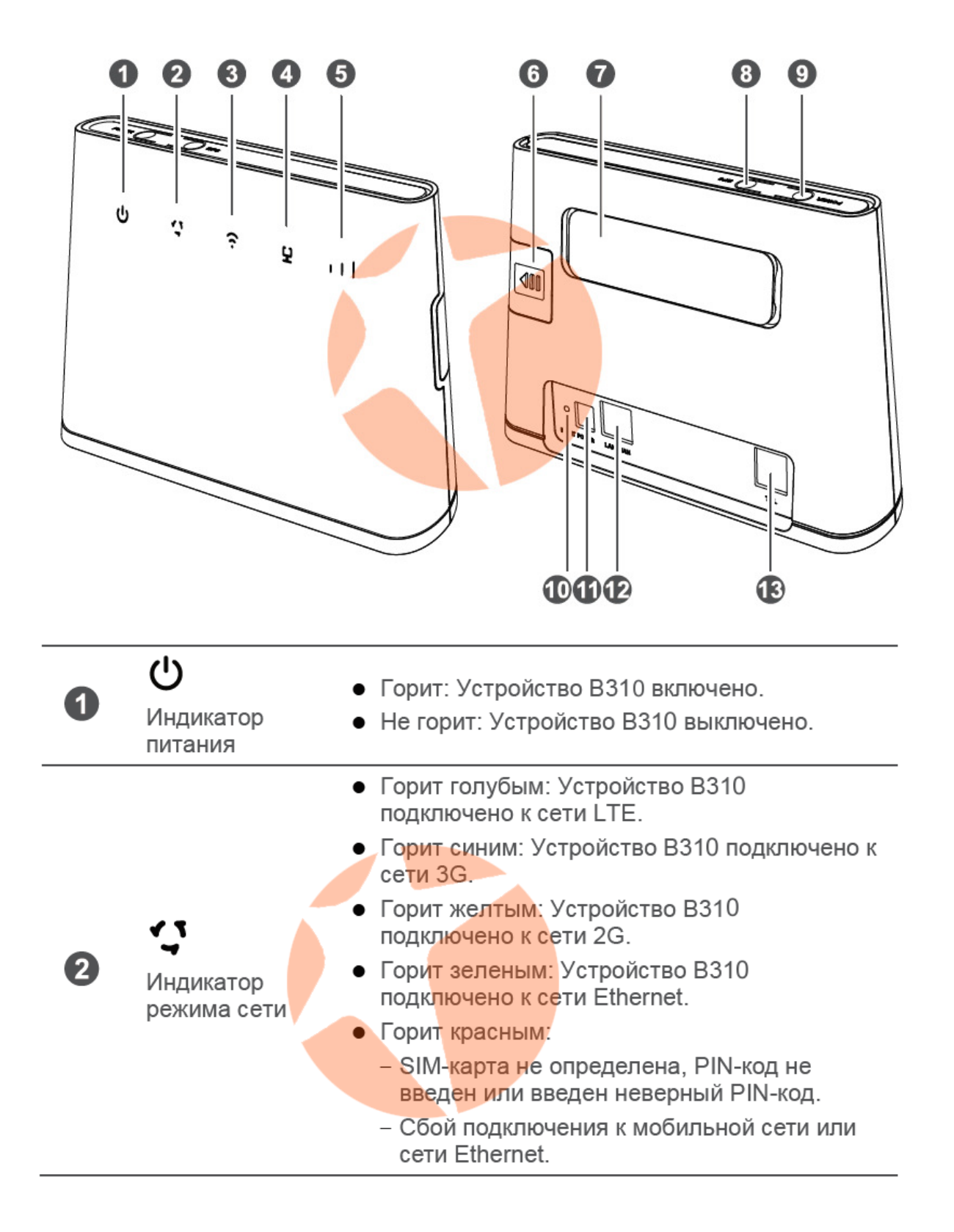

| 3 | Синдикатор<br>Wi-Fi/WPS                       | <ul> <li>Горит: Сеть Wi-Fi включена.</li> <li>Мигает: Устанавливается WPS-соединение.</li> <li>Не горит: Сеть Wi-Fi выключена.</li> </ul>                                                                                                    |
|---|-----------------------------------------------|----------------------------------------------------------------------------------------------------|
| 4 | <b>С</b><br>Индикатор<br>LAN/WAN              | <ul> <li>Горит:</li> <li>К порту LAN подключено устройство-клиент.</li> <li>Порт WAN подключен к порту Ethernet.</li> <li>Мигает: Выполняется передача данных на порте LAN или порте WAN.</li> <li>Не горит:</li> <li>Устройство-клиент не подключено через порт LAN.</li> <li>Порт WAN не подключен к порту Ethernet.</li> </ul> |
| 5 | ∎ <b>В</b><br>Индикатор<br>сигнала сети       | <ul><li>Горит: Уровень сигнала сети.</li><li>Не горит: Нет сигнала сети.</li></ul>                                                                                                    |
| 6 | Слот для SIM-<br>карты                        | Установите стандартную SIM-карту, чтобы<br>получить доступ в Интернет по сети<br>LTE/3G/2G.                                                                                                    |
| 7 | Порт для<br>подключения<br>внешней<br>антенны | Подключение внешней антенны (требуется снять крышку).                                                                                                    |
| 8 | Кнопка WPS                                    | Нажмите и удерживайте 2 с или дольше, пока<br>индикатор не начнет мигать, чтобы<br>активировать WPS-соединение, когда сеть Wi-<br>Fi включена.                                                                                                    |
| 9 | Кнопка<br>питания                             | Нажмите и удерживайте в течение 3 с, чтобы<br>включить или выключить устройство В310.                                                                                                    |

| 10 | Кнопка Сбр <mark>ос</mark><br>(Reset) | <ul> <li>Восстановление заводских настроек В310<br/>удалит все персональные настройки<br/>устройства.</li> <li>Когда устройство В310 включено, с помощью<br/>острого предмета нажмите и удерживайте в</li> <li>течение 3 с, пока индикатор не начнет<br/>мигать, чтобы восстановить заводские<br/>настройки В310. Когда заводские настройки<br/>будут восстановлены, устройство В310<br/>перезагрузится автоматически.</li> </ul> |
|----|---------------------------------------|----------------------------------------------------------------------------------------------------|
| 1  | Порт питания                          | Подключение совместимого адаптера питания.                                                                                                    |
| 12 | Порт<br>LAN/WAN                       | <ul> <li>Работает как порт LAN при подключении к<br/>ПК, коммутатору или другому устройству<br/>LAN.</li> <li>Работает как порт WAN при подключении к<br/>порту Ethernet на стене.</li> </ul>                                                                                                    |
| 13 | Порт для<br>подключения<br>телефона   | Подключение телефона.                                                                                                    |

## Внимание!

Не делайте сброс настроек роутера до заводских с помощью кнопки Reset либо через веб-интерфейс настроек!

Это приведет к потере работоспособности устройства в сетях украинских операторов связи и потере гарантии на роутер.

Восстановление настроек - платная процедура!

## 2 Подготовка к работе

## Сценарий 1: Доступ в Интернет по сети LTE, 3G или 2G

#### Шаг 1: Установка SIM-карты

- 1. Сдвиньте крышку слота для SIM-карты.
- 2. Разместите SIM-карту в слоте. Убедитесь, что скошенный уголок SIMкарты занял правильное положение в слоте.
- 3. Закройте крышку слота.

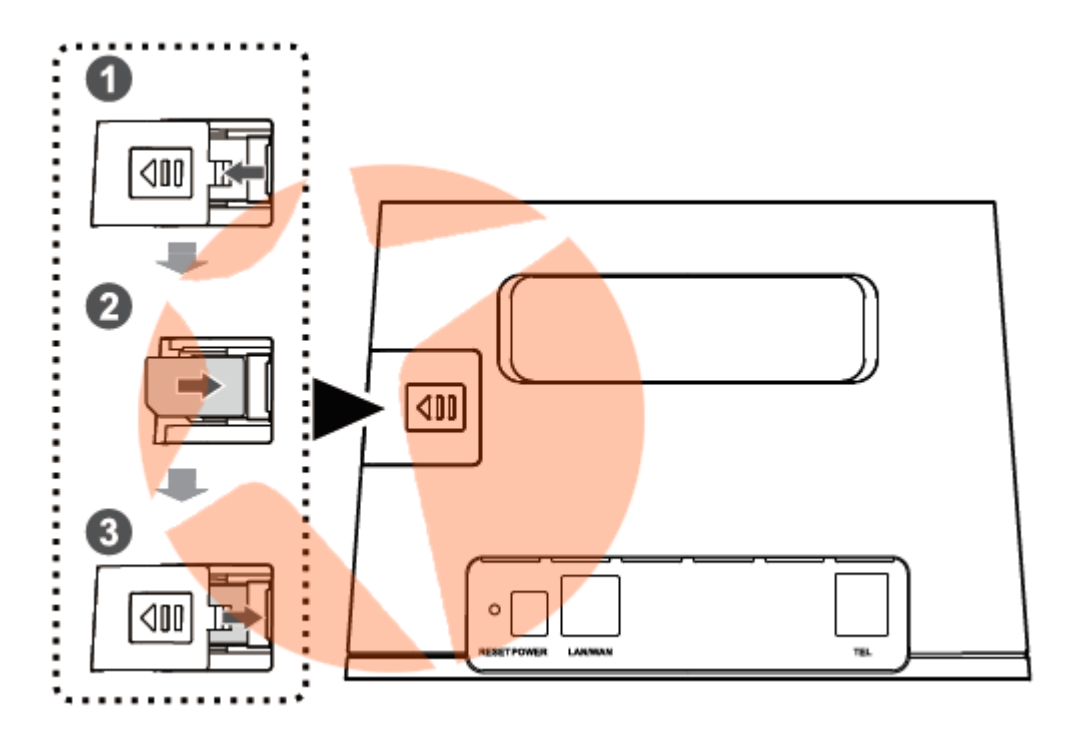

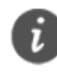

Не извлекайте SIM-карту при включенном устройстве. Это может негативно повлиять на производительность устройства B310 и повредить данные, хранящиеся на SIM-карте.

#### Шаг 2: Подключение кабелей

- Во избежание помех, вызванных радиосигналами, размещайте В310 на расстоянии 1 м от телефона и других электронных устройств.
- Используйте только совместимый адаптер питания. Модель адаптера питания устройства B310 - HW-120100XYW. Х и Y - это буквы или цифры, обозначающие регион. Для получения подробной информации о модели адаптера питания обратитесь к авторизованному дилеру устройства.

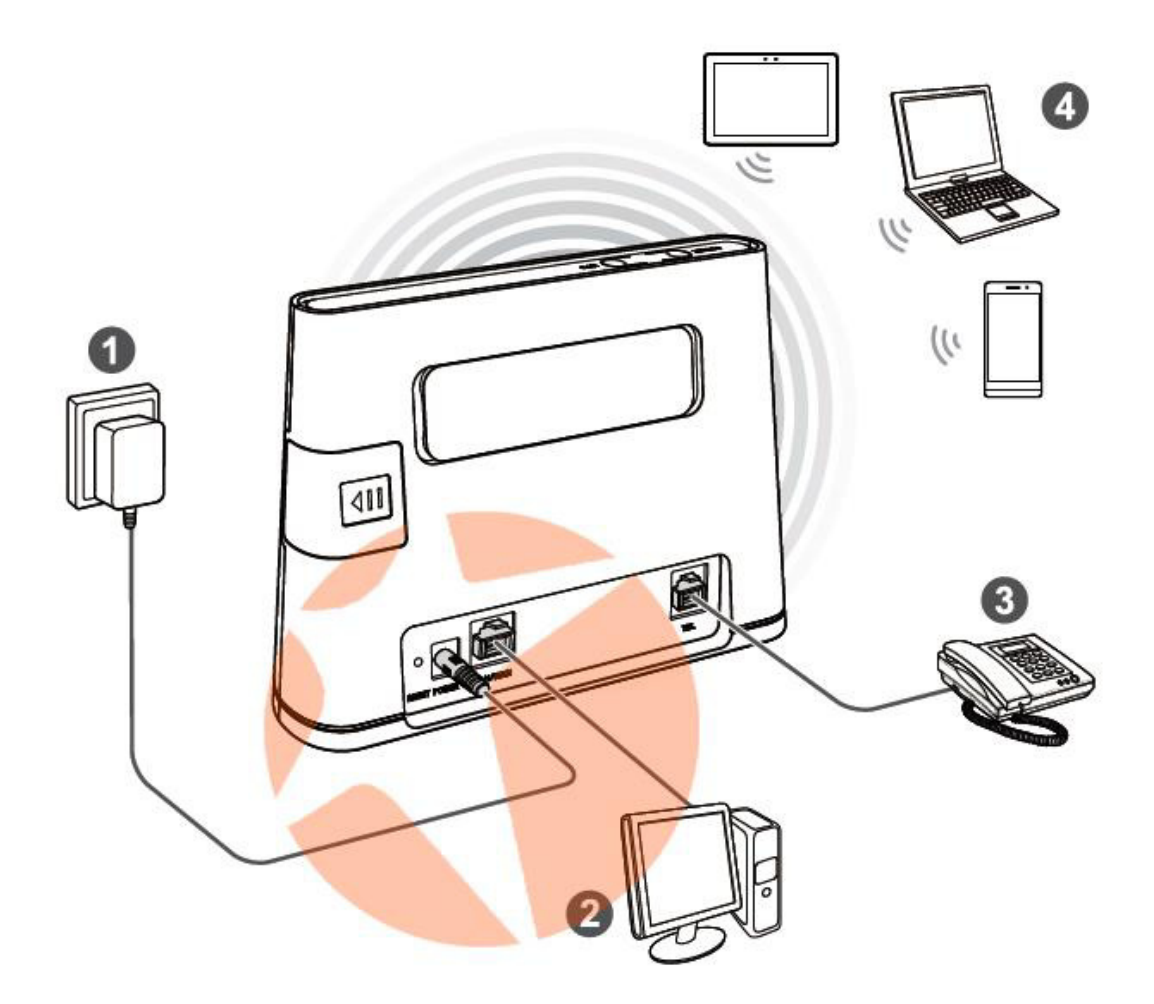

При подключении к сети питания устройство В310 включится автоматически.

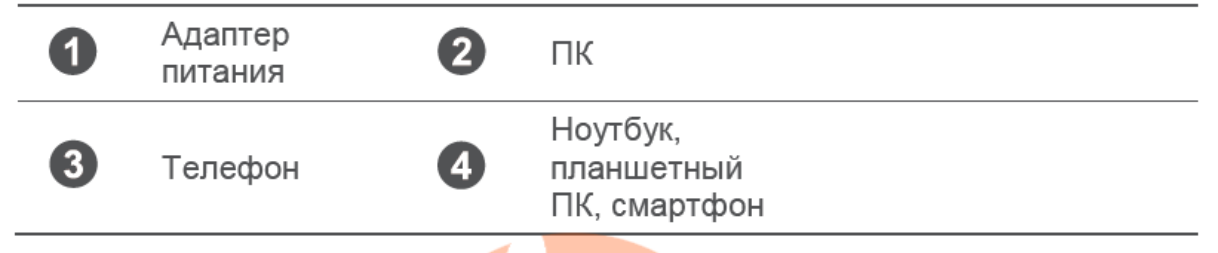

Не подключайте устройство В310 к телефонной розетке (к сети PSTN). Это может привести к перегреву устройства В310 и его поломке.

#### Опционально: Подключение внешней антенны

В зонах со слабым сигналом сети подключите внешнюю антенну к порту для подключения внешней антенны устройства В310 для повышения уровня сигнала сети.

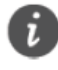

Внешняя антенна является дополнительным аксессуаром, может не входить в комплект поставки. Если внешняя антенна необходима, обратитесь к авторизованному продавцу устройства по вопросу ее покупки.

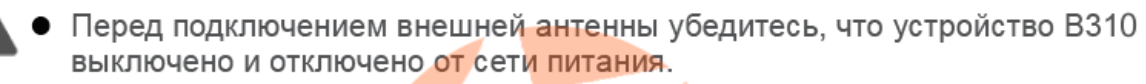

- Используйте внешние антенны только в помещениях. Запрещено использовать внешние антенны во время грозы.
- Используйте только совместимую антенну. Не используйте внешнюю антенну на улице.
- 1. Выключите устройство В310 и отключите его от сети питания.
- **2.** Используйте острый предмет, например скрепку, для снятия крышки с порта для подключения антенны. Сохраните крышку порта.
- 3. Вверните внешнюю антенну в порт.
- 4. Поднимите антенну вверх для усиления приема сигнала сети.

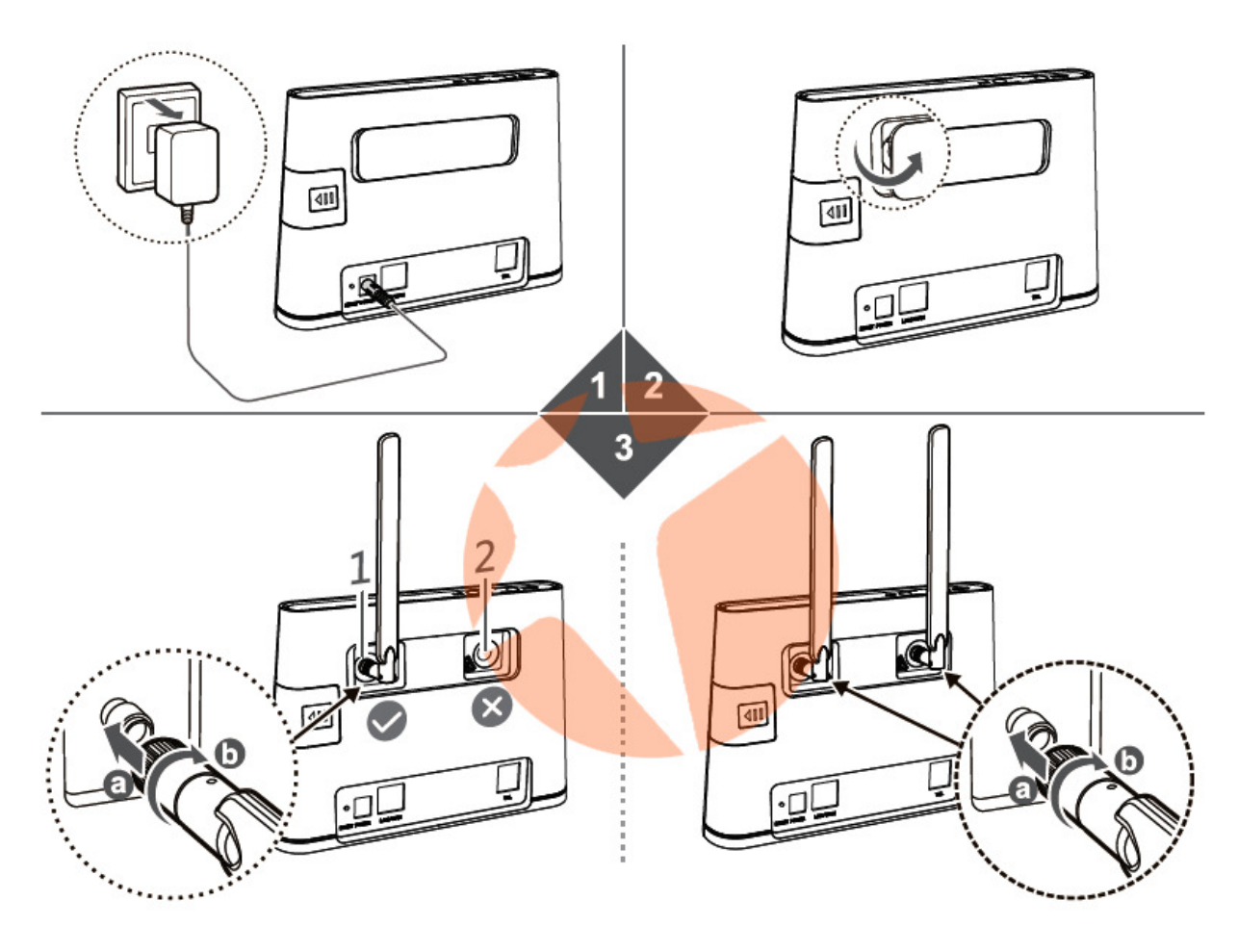

## Сценарий 2: Доступ в Интернет по Ethernet

Подключите устройство **B310** к порту Ethernet на стене или ADSL-модему для доступа в Интернет.

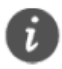

 Во избежание помех, вызванных радиосигналами, размещайте B310 на расстоянии 1 м от телефона и других электронных устройств.

 Используйте только совместимый адаптер питания. Модель адаптера питания устройства B310 - HW-120100XYW. Х и Y - это буквы или цифры, обозначающие регион. Для получения подробной информации о модели адаптера питания обратитесь к авторизованному дилеру устройства.

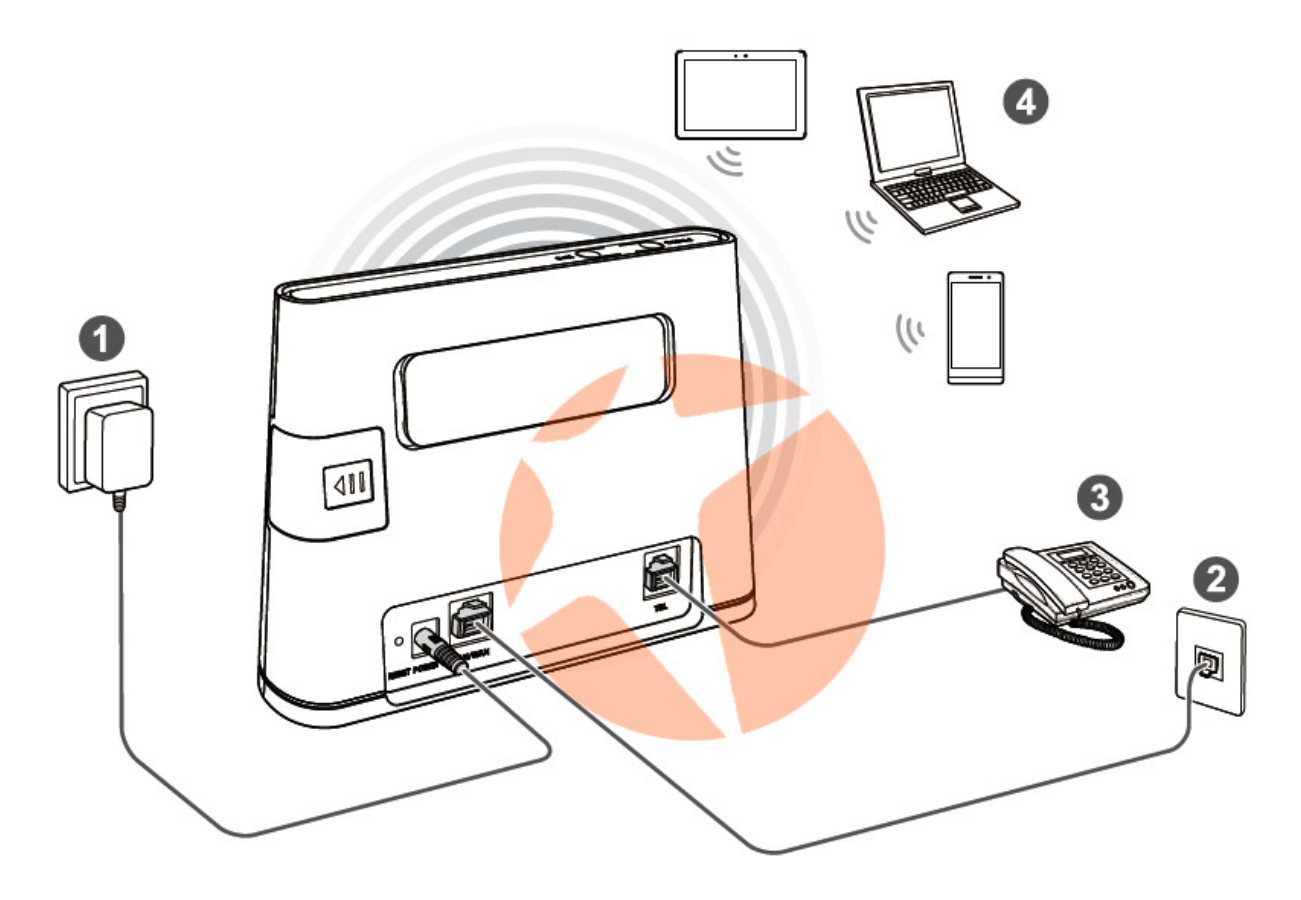

При подключении к сети питания устройство В310 включится автоматически.

| 1 | Адаптер<br>питания | 2 | Порт Ethernet<br>на стене              |
|---|--------------------|---|----------------------------------------|
| 3 | Телефон            | 4 | Ноутбук,<br>планшетный<br>ПК, смартфон |

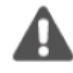

Не подключайте устройство **B310** к телефонной розетке (к сети PSTN). Это может привести к перегреву устройства **B310** и его поломке.

## З Wi-Fi-соединение

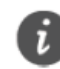

Убедитесь, что устройство-клиент (ПК, планшетный ПК, смартфон) поддерживает подключение к сети Wi-Fi.

#### Шаг 1: Включение Wi-Fi на В310

Когда индикатор **Г**горит, сеть Wi-Fi устройства **B310** включена.

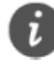

Подробную информацию о включении и выключении сети Wi-Fi вручную см. в разделе настроек сети Wi-Fi в справке на веб-странице конфигурации.

#### Шаг 2: Имя сети (SSID) и ключ безопасности сети

Имя сети (SSID) и ключ безопасности сети по умолчанию напечатаны на ярлыке на нижней панели устройства В310.

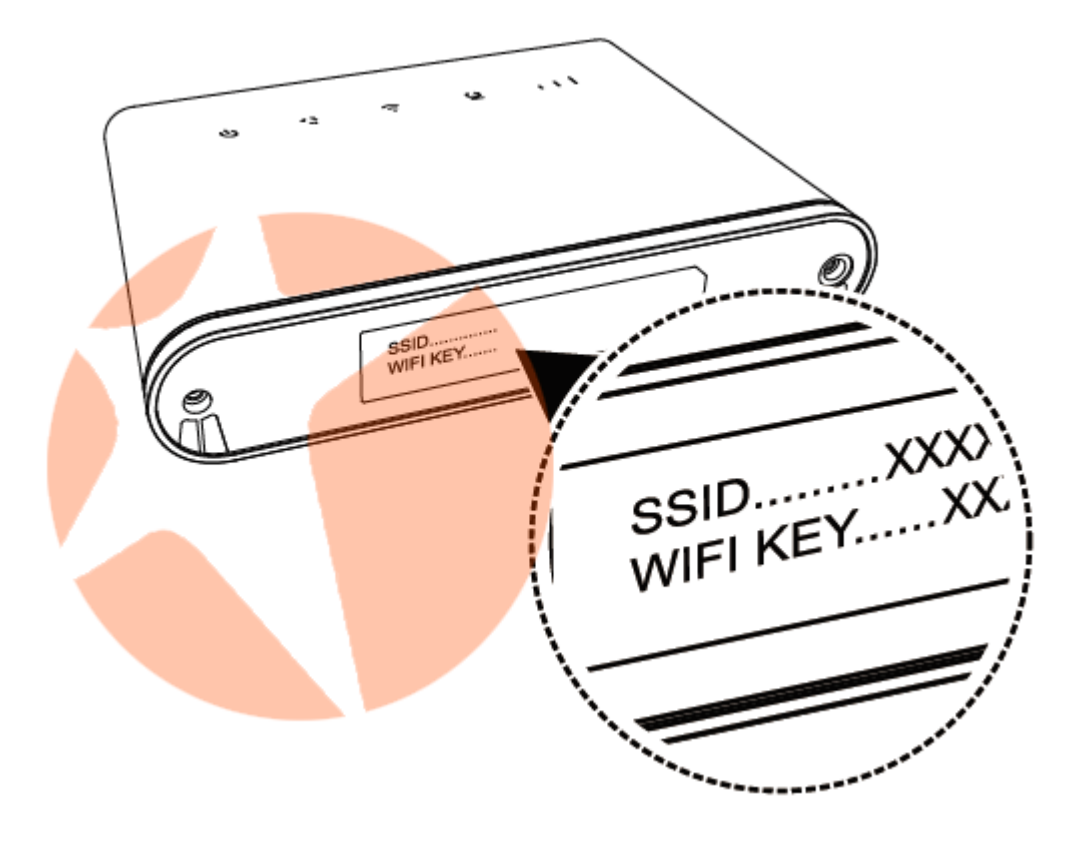

Во избежание несанкционированного доступа в Вашу беспроводную сеть рекомендуется изменить имя сети (SSID) и ключ безопасности сети. Более подробную информацию см. на веб-странице конфигурации.

#### Шаг 3: Установление Wi-Fi-соединения на устройстве-клиенте

- Способ 1: Настройка Wi-Fi-соединения вручную
- 1. На устройстве-клиенте выполните поиск сетей Wi-Fi.
- 2. Выполните подключение к сети, имя которой совпадает с SSID, напечатанным на ярлыке устройства.
- Если необходимо, введите пароль (ключ) сети Wi-Fi, напечатанный на ярлыке устройства. (Пароль сети Wi-Fi следует вводить с учетом регистра.) Устройство-клиент подключится к сети.

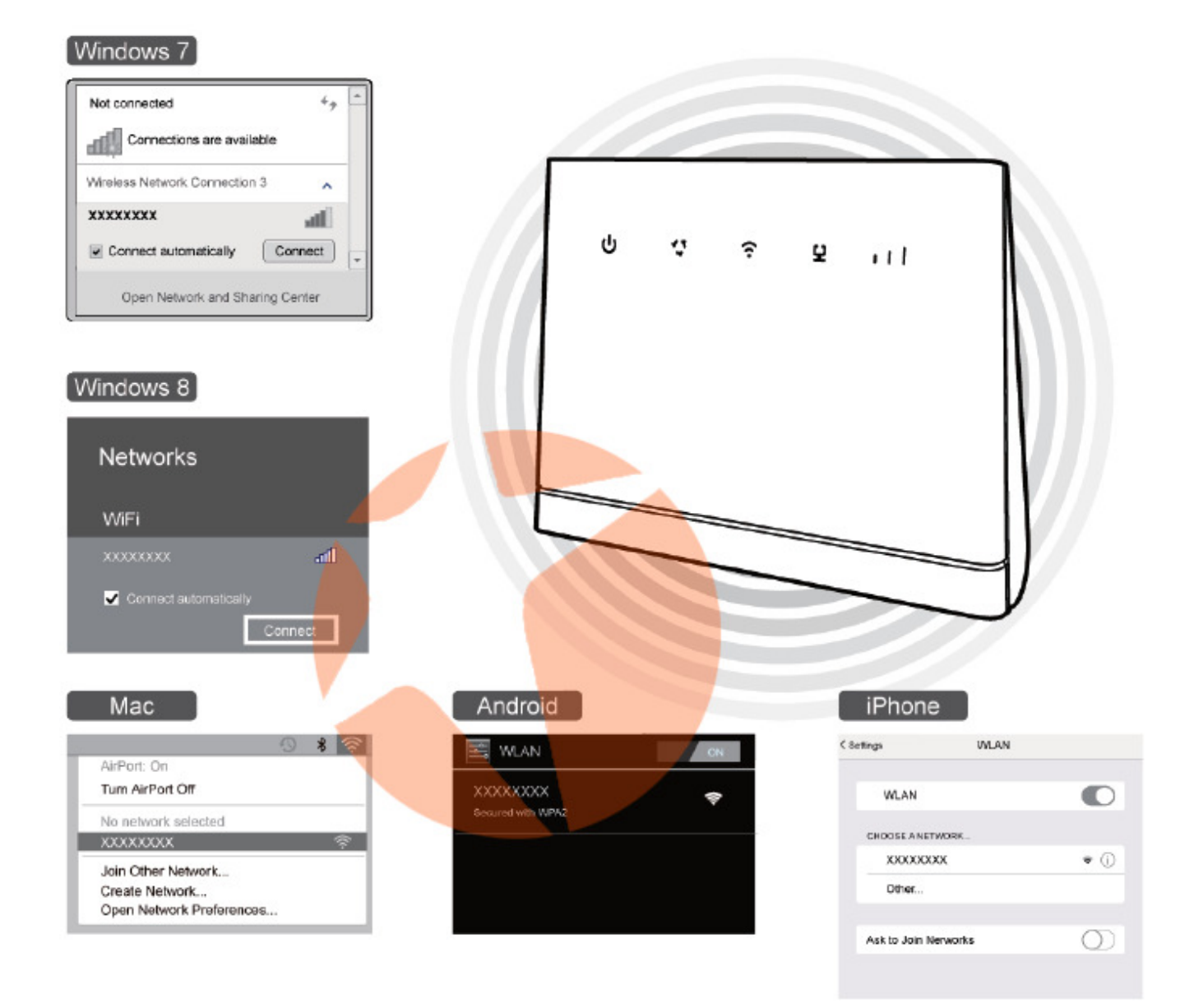

• Способ 2: Настройка WPS-соединения

Если устройство-клиент поддерживает WPS, можно установить WPSсоединение. Для этого:

- 1. Убедитесь, что на устройстве-клиенте включена сеть Wi-Fi.
- 2. Нажмите и удерживайте кнопку WPS в течение 2 с или дольше.

Индикатор 🖣 начнет мигать.

**3**. Активируйте WPS-соединение на устройстве-клиенте в течение 2 минут.

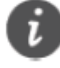

Инструкции по активации WPS-соединения устройства-клиента см. в руководстве пользователя устройства-клиента.

## 4 Настройка устройства В310

- После подключения устройства-клиента к устройству В310 по сети Wi-Fi или через порт LAN запустите браузер на устройстве-клиенте и зайдите на веб-страницу конфигурации (http://192.168.8.1).
- 2. Введите имя пользователя (по умолчанию admin) и пароль (по умолчанию admin), чтобы войти на веб-страницу конфигурации.
- Следуйте инструкциям мастера настройки для проверки и настройки параметров сетевого соединения. Более подробную информацию см. на веб-странице конфигурации.

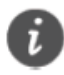

- Для защиты Вашего аккаунта измените пароль после первого входа на веб-страницу конфигурации. Более подробную информацию см. на вебстранице конфигурации.
  - Если изменить имя сети (SSID) и ключ безопасности, на устройствеклиенте надо будет повторно настроить Wi-Fi-соединение.

После выполнения вышеописанных действий откройте любую веб-страницу на устройстве-клиенте, чтобы проверить, есть ли на нем доступ в Интернет.

## Управление функциями устройства через WEBинтерфейс настроек.

Подключитесь к сети роутера по WiFi. На ноутбуке, планшете или смартфоне откройте привычный браузер интернет (Google Chrome, Mozilla, Opera, Safari и т.п.) и в адресной строке введите адрес **192.168.8.1** и нажмите Enter. Вы попадете на стартовую страницу веб-интерфейса настроек роутера.

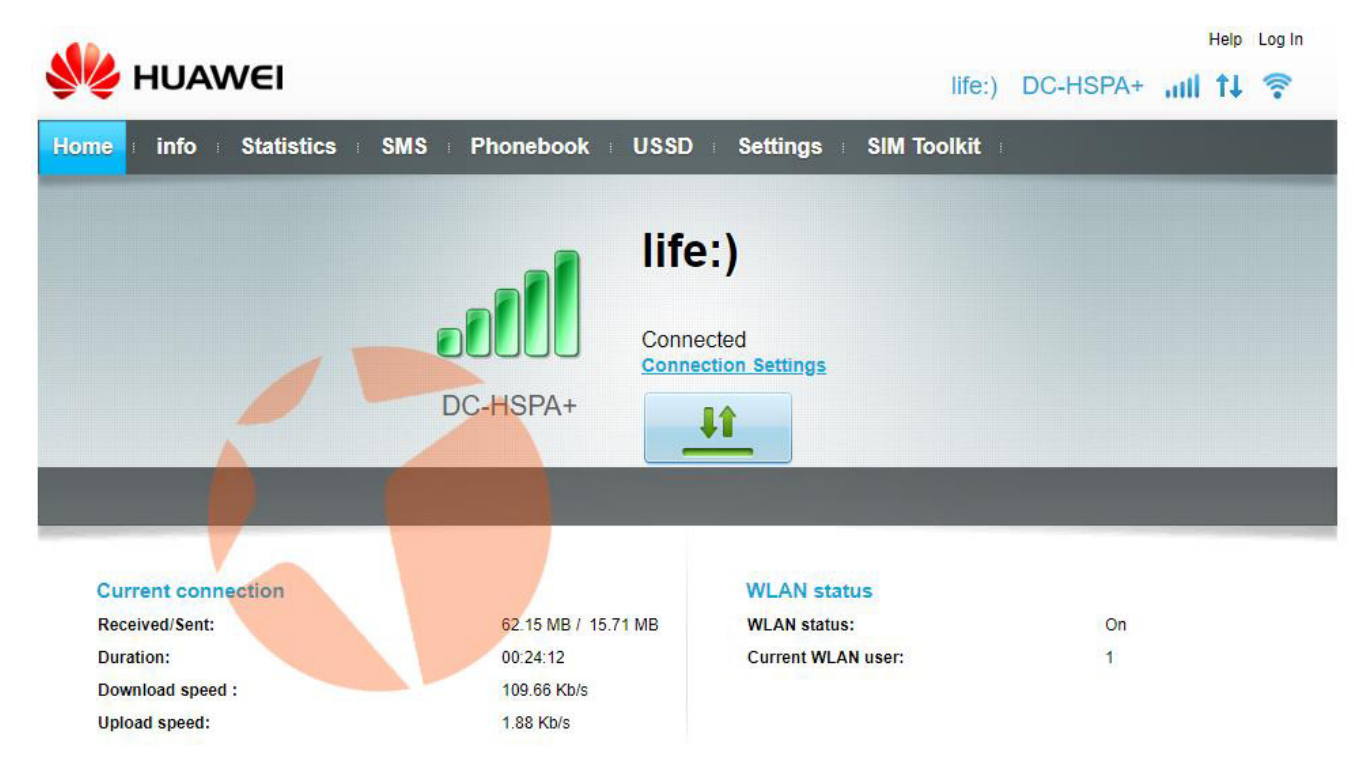

Здесь отображается информация об уровне сигнала, статусе подключения, типе сети, операторе связи, а также объем принятой и переданной информации, скорость передачи данных, статус работы беспроводной сети и количество подключенных клиентов. Для того, чтобы приступить к изменению настроек нужно авторизироваться как администратор. Для этого в правом верхнем углу нажмите на ссылку **Log In**.

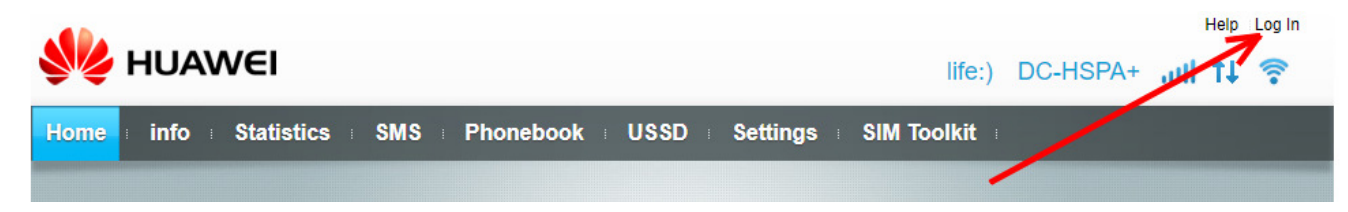

#### Откроется окно с полями ввода логина и пароля администратора

| HUAWEI                               |                  | Help Log In<br>life:) DC-HSPA+ <b>IIII 1↓ 😤</b> |
|--------------------------------------|------------------|-------------------------------------------------|
| Home info Statistics                 | SMS Phonebook US | SD Settings SIM Toolkit                         |
|                                      | Log In           | fe:)                                            |
|                                      | admin Password:  |                                                 |
| Current connection<br>Received/Sent: |                  | Log In Cancel On                                |
| Duration:                            | 00.24:22         | Current WLAN user: 1                            |
| Download speed :                     | 145.71 Kb/s      |                                                 |
| Upload speed:                        | 2.5 Kb/s         |                                                 |

Введите в соответствующие поля:

User name: admin

Password: admin

Для входа нажмите кнопку **Log In**.

## Раздел Info

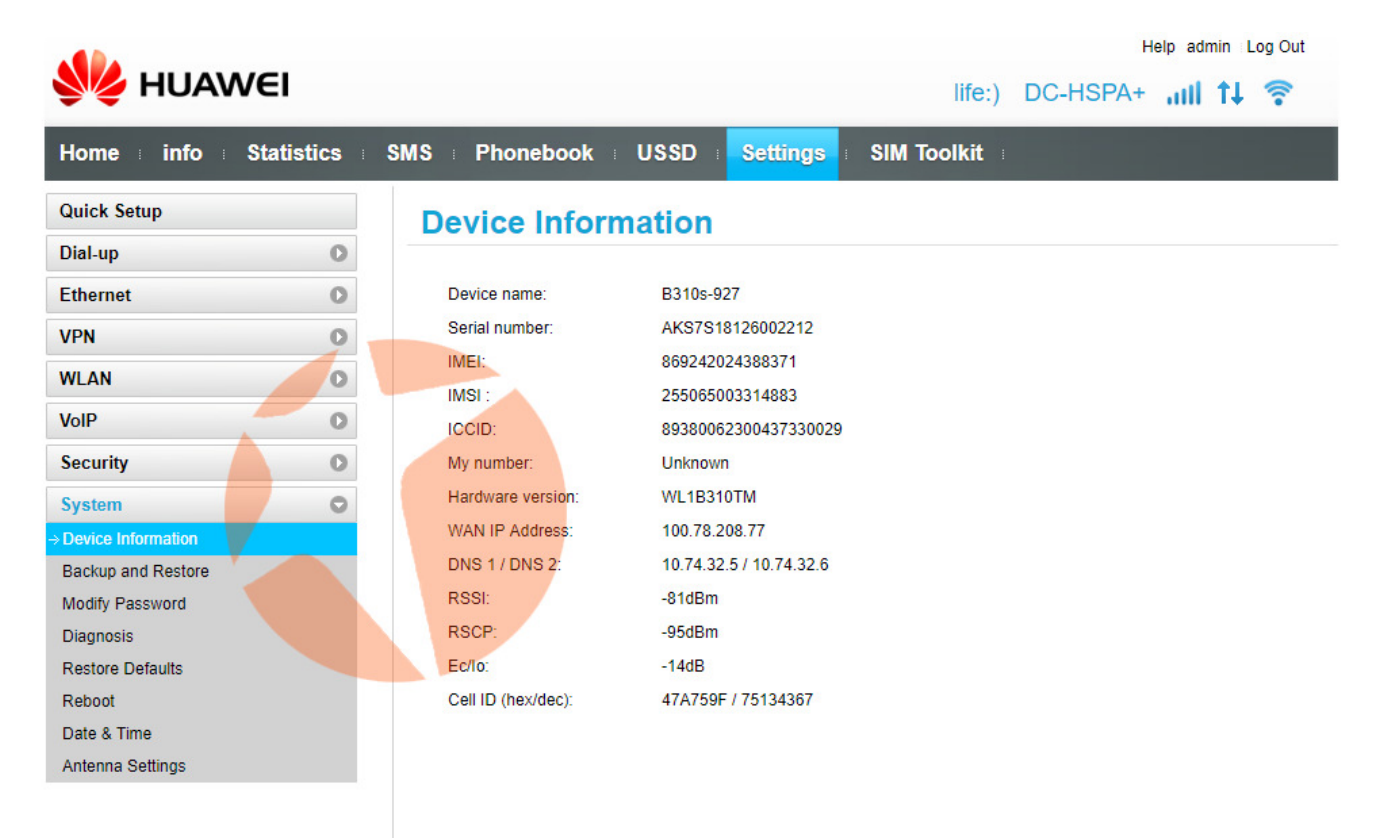

В данном разделе отображается информация об устройстве – модель, серийный номер, IMEI, версия прошивки, уровень сигнала сети, уровень шума, IP адрес и т.д. Это информационный раздел. Информация из этого раздела в частности может быть полезна при установке и настройке внешней усиливающей антенны. Здесь можно видеть параметры уровня сигнала, согласно которым и ориентировать антенну в нужном направлении.

## Раздел Statistics

|                                                                  | Help admin Log Out                                              |
|------------------------------------------------------------------|-----------------------------------------------------------------|
| WEI HUAWEI                                                       | life:) DC-HSPA+ <b>,,,,   ↑↓                               </b> |
| Home info i Statistics SMS i Phonebook i                         | USSD : Settings : SI <mark>M Toolkit</mark> :                   |
| Statistics                                                       |                                                                 |
|                                                                  |                                                                 |
| Mobile Network                                                   |                                                                 |
| Current Volume:79.36 MB                                          | Duration:00:25:38                                               |
| Total Volume:79.36 MB                                            | Duration:00:25:38                                               |
|                                                                  | Data Plan                                                       |
| Volume statistics provided here are approximate. For accurate st | tatistics and details of charges refer to your bills.           |
|                                                                  |                                                                 |
|                                                                  | Clear History                                                   |
|                                                                  | Last cleared:2018-6-3                                           |

В данном разделе отображается статистика использования устройства, а точнее время последней сессии передачи данных и общее время проведенное в интернет, объем трафика в текущей сессии и в общем. Здесь же пользователь может видеть список подключенных к маршрутизатору устройств, а также список заблокированных устройств (если таковые имеются). Раздел информационный.

## Раздел SMS

|                        |                             | Help admin Log Out                |
|------------------------|-----------------------------|-----------------------------------|
| MUAWEI                 |                             | life:) DC-HSPA+ <b>ıııli 1↓</b> 🛜 |
| Home info i Statistics | SMS Phonebook USSD Settings | s 🗉 SIM Toolkit 🗉                 |
| Inbox 0/0              | Inbox                       |                                   |
| Outbox 0               |                             |                                   |
| Drafts 0               | New Message Delete Import   |                                   |
| SMS Settings           | □ Number Content            | Date                              |
|                        |                             | ≪ ∢ ► → Page: GO                  |

В данном разделе отображаются принятые, отправленные и удаленные сообщения. Здесь же в разделе настроек (SMS Settings) можно активировать или отключить запрос о доставке сообщения.

| 火 HUAV       | VEI        |                   | Help admin ⊨Log Out<br>life:) DC-HSPA+ ,,,,,, ↑↓ ♀↓ |  |
|--------------|------------|-------------------|-----------------------------------------------------|--|
| Home info i  | Statistics | SMS Phonebook USS | D = Settings = SIM Toolkit =                        |  |
| Inbox        | 0/0        | SMS Settings      |                                                     |  |
| Outbox       | 0          |                   |                                                     |  |
| Drafts       | 0          | SMS report:       | ○ Enabled 	 Disabled                                |  |
| SMS Settings |            |                   |                                                     |  |
|              |            |                   | Apply                                               |  |

Чтобы включить отчет о доставке SMS установите переключатель в положение **Enabled** и нажмите кнопку **Apply**. Чтобы отключить запрос отчета установите переключатель в положение **Disabled** и нажмите кнопку **Apply**.

## Раздел Phonebook

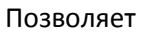

| 👐 HUAWEI             | Help admin Log Out<br>life:) DC-HSPA+ <b>,,,,,, ↑↓</b> 🛜                          |
|----------------------|-----------------------------------------------------------------------------------|
| Home info Statistics | s SMS s <mark>Phonebook</mark> s USSD s Settings s SIM Toolkit s                  |
| 🗘 New Group          | All Contacts                                                                      |
| All Contacts 0       | New     Send Message     Delete     Move     Import       Q     Search       Name |

Позволяет хранить в памяти SIM карты и выводить на экран телефонную книгу контактов. Можно создавать как отдельные контакты, так и группы контактов, например «Друзья», «Родственники», «Работа» и т.п., а также отправлять SMS сообщения контактам из списка. Возможно, как создание, редактирование или удаление контактов, так и импорт контактов.

## Раздел USSD

| 👐 HUAWEI               |                                                          | Help admin Log Out<br>life:) DC-HSPA+ <b>,,,,,,,, ↑↓</b> 🛜 |
|------------------------|----------------------------------------------------------|------------------------------------------------------------|
| Home info Statistics S | SMS : Phonebook : USSD : Settings : SIM T                | ōolkit :                                                   |
| Prepaid User           | Click Balance to receive up to date balance information. | (USSD *100#)<br>Balance                                    |

В данном разделе можно отправлять USSD запросы о текущем балансе, остатке средств или услуг на счету используемого телефонного номера и т.п.

Для того, чтобы проверить баланс телефонного номера или остаток предоплаченных мегабайт необходимо добавить USSD запрос согласно требованиям используемого оператора связи (у разных операторов коды запросов могут быть разными).

Для того, чтобы создать USSD запрос перейдите в подраздел **Check Services** и нажмите на стрелочку выпадающего меню

|                                                     |                                                                  | Help admin Log Out |
|-----------------------------------------------------|------------------------------------------------------------------|--------------------|
| Sin HOAWEI                                          | life:)                                                           | DC-HSPA+ 📶 🕇 🛜     |
| Home info Statistics SM                             | Phonebook : USSD Settings : SIM Toolkit                          |                    |
| Prepaid User ♥<br>Check Balance<br>→ Check Services | Enter a command or select a command from the drop-down list box. | Send               |

Откроется список существующих USSD запросов.

| 👐 HUAWEI                                          | Help admin Log Out                                                                                                    |
|---------------------------------------------------|----------------------------------------------------------------------------------------------------|
| Home info i Statistics                            | SMS Phonebook USSD Settings SIM Toolkit                                                                                                    |
| Prepaid User<br>Check Balance<br>→ Check Services | Check Services                                                                                                    |
|                                                   | Check balance (*121*2#)<br>Check my number (*282#)<br>Check account balance (*123#)<br>Check Usage of 2G plan (*123*10#)<br>Add USSD command<br>Remove USSD command<br>I from the drop-down list box.<br>Send |

Нажмите на пункт меню Add USSD command. Откроется окно создания команды.

|                                                   |                                     |                          |             | Help admin Log Out |
|---------------------------------------------------|-------------------------------------|--------------------------|-------------|--------------------|
| <b>HUAWE</b>                                      | I                                   |                          | life:) DC-  | -HSPA+ 📶 🕇 🛜       |
| Home info i Sta                                   | tistics SMS Phonebook               | USSD Settings            | SIM Toolkit |                    |
| Prepaid User<br>Check Balance<br>→ Check Services | Add USSD command                    | ces                      |             |                    |
|                                                   | USSD command name:<br>USSD command: | Баланс Lifecell<br>*111# | Add Close   |                    |

В поле **USSD command name** введите название команды (Например Баланс Lifecell или Баланс Киевстар и т.п.), а в поле **USSD command** введите соответствующую команду и нажмите кнопку **Add**.

| 👐 HUAWEI                        | life                                                                                                    | Help admin Log Out |
|---------------------------------|----------------------------------------------------------------------------------------------------|--------------------|
| Home info Statistics            | Phonebook                                                                                                    | 1                  |
| Prepaid User O<br>Check Balance | Check Services                                                                                                    |                    |
| → Check Services                | Check balance (*121*2#)<br>Check my number (*282#)<br>Check account balance (*123#)<br>Check Usage of 2G plan (*123*10#)<br>BanaHc Lifecell (*111#)<br>Add USSD command<br>Remove USSD command<br>d from the drop-down list box. |                    |
|                                 | ▼                                                                                                    | Send               |

Команда создана. Для отправки команды выберите ее из списка и нажмите кнопку **Send**.

|                                                  | Help admin Log Out    |
|--------------------------------------------------|-----------------------|
| NUAWEI                                           | life:) DC-HSPA+ 📶 🚺 🛜 |
| Home info Statistics SMS Phonebook USSD Settings | SIM Toolkit           |
| Prepaid User  Check Balance Check Balance        |                       |
| → Check Services                                 | n list box.           |
| Баланс Lifecell (*111#)                          | Send                  |

На примере создана команда проверки баланса Lifecell. После нажатия кнопки **Send** команда будет отправлена оператору. Появится окно на котором будет выведена информация об отправке команды.

| We HUAWEI                                         | Help admin Log Out                     |
|---------------------------------------------------|----------------------------------------|
| Home info Statistics                              | MS Phonebook USSD Settings SIM Toolkit |
| Prepaid User<br>Check Balance<br>→ Check Services | Check Services                         |

Через несколько секунд в центральном поле отобразиться информация согласно вашему запросу (на примере информация о балансе номера Lifecell).

| 👐 HUAWEI                                          | Help admin ⊨Log Out<br>life:) DC-HSPA+ <b>,,,,,   ↑↓</b> 🤶                                                                                                    |
|---------------------------------------------------|----------------------------------------------------------------------------------------------------|
| Home info i Statistics i                          | SMS Phonebook USSD Settings SIM Toolkit                                                                                                    |
| Prepaid User<br>Check Balance<br>→ Check Services | Check Services Sent: *111# Received: Balans 50.42hm, bonus 0.00hm. *** Dytiachyy svit! Dlya aktyvatsiyi nabyrayte *693*2#. 1.Tak Enter a command or select a command from the drop-down list box. |
|                                                   | ▼ Send                                                                                                    |

Таким образом можно удалить ненужные вам запросы и добавить необходимые (согласно используемого оператора связи) и использовать их по надобности.

## Раздел Settings

| 👐 HUAWEI                   |                                                     | Help admin Log Out |
|----------------------------|-----------------------------------------------------|--------------------|
| Home info i Statistics i S | MS = Phonebook = USSD = <mark>Settings</mark> = SIM | l Toolkit          |
| Quick Setup                | Configure Profile Settings                          | Step 1 of 3        |
| Dial-up                    |                                                     |                    |
| Ethernet                   | Profile name: life(default)                         | ~                  |
| VPN                        | User name:                                          |                    |
| WLAN                       | Password:                                           |                    |
| VoIP                       | APN: Internet                                       |                    |
| Security                   | Primary DNS server:                                 |                    |
| System                     | Secondary DNS server:                               |                    |
|                            |                                                     |                    |
|                            |                                                     | New Profile Next   |

Раздел настроек маршрутизатора. В данном разделе пользователь может настроить работу маршрутизатора под свои требования. Стартовая страница настроек – мастер быстрой настройки. Здесь в несколько шагов можно настроить работу устройства.

### Подраздел Dial-up

В данном разделе можно настроить параметры подключения роутера к беспроводной сети мобильного оператора. В пункте **Mobile Connection** можно включить или отключить мобильную передачу данных, а также разрешить или запретить передачу данных в роуминге.

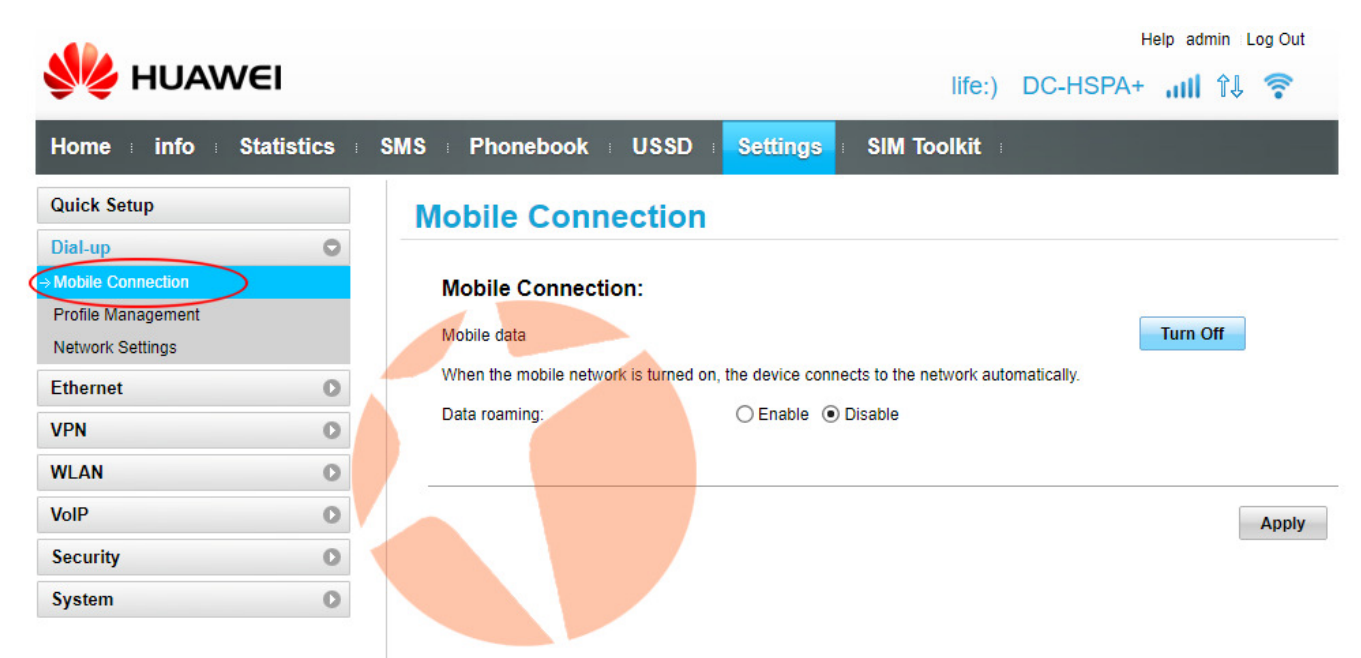

По умолчанию передача данных включена, а использование интернета в роуминге отключено.

В пункте **Profile Management** можно настроить параметры используемой точки доступа для соединения с интернет. По умолчанию данные подтягиваются из SIM-карты, поэтому обычно здесь ничего менять нет необходимости.

| MUAWEI                       |                       | Help admin Log Out       |
|------------------------------|-----------------------|--------------------------|
| Home : info : Statistics : / | SMS : Phonebook : USS | Sattings - SIM Toolkit - |
|                              |                       |                          |
| Dial up                      | Profile Manageme      | ent                      |
| Mobile Connection            |                       |                          |
| Profile Management           | Profile name:         | life(default)            |
| Network Settings             | User name:            |                          |
| Ethernet O                   | Password:             |                          |
| VPN                          | APN:                  | Internet                 |
| WLAN                         | Primary DNS server:   |                          |
| VoIP                         | Secondary DNS server: |                          |
| Security                     |                       |                          |
| System O                     |                       |                          |
|                              |                       | New Profile Delete Apply |

В пункте **Network Settings** можно настроить режимы и стандарты передачи данных, в которых работает маршрутизатор.

|                    |            |                 | Help admin Log Out              |
|--------------------|------------|-----------------|---------------------------------|
|                    | NEI        |                 | life:) DC-HSPA+ 📶 î↓ 🛜          |
| Home info i        | Statistics | SMS Phonebook   | USSD : Settings : SIM Toolkit : |
| Quick Setup        |            | Network Setti   | tings                           |
| Dial-up            | 0          |                 |                                 |
| Mobile Connection  | -          | Network         |                                 |
| Profile Management |            | Proferred mode: | Auto                            |
| Network Settings   |            | Fieleneu moue.  | Auto                            |
| Ethornot           |            | LTE Bands:      | UMTS and GSM Bands:             |
| Emernet            |            | All supported   | All supported                   |
| VPN                | 0          | B1 (FDD 2100)   | UMTS B1 (2100)                  |
| WLAN               | 0          | B3 (FDD 1800)   | GSM 850                         |
| · · · · ·          |            | B8 (FDD 900)    | GSM 900                         |
| VolP               | 0          | B20 (FDD 800)   | GSM 1800                        |
| Security           | 0          | B38 (TDD 2600)  | GSM 1900                        |
| System             | 0          | B40 (TDD 2300)  |                                 |
|                    |            | Network Search  |                                 |
|                    |            | Mode:           | Auto                            |
|                    |            | WOUG.           | nutv 🕜                          |
|                    |            |                 |                                 |
|                    |            |                 |                                 |
|                    |            |                 | Apply                           |

Здесь по умолчанию стоит автоматический режим со всеми поддерживаемыми частотами. Если необходимо выбрать только определенные частоты, на которых будет работать роутер установите галочки напротив нужных частот 4G LTE и 2G/3G и нажмите кнопку **Apply**.

В Украине 2G работает на частотах GSM 900/1800 МГц, 3G — на частоте 2100 МГц, 4G LTE — в крупных городах на частоте 2600 МГц, в мелких городах и в сельской местности — на частоте 1800 МГц.

Для того, чтобы маршрутизатор поддерживал работу во всех диапазонах, работающих в Украине лучше оставить «Все поддерживаемые диапазоны» (All supported), а режим поиска сети «Авто» (Auto).

## Подраздел Ethernet

В этом разделе можно настроить работу Ethernet порта роутера. Это может понадобиться при использовании устройства с кабельными операторами интернет. В пункте **Ethernet Settings** можно выставить режим подключения (Connection Mode, по умолчанию стоит Auto - автоматический), при необходимости указать логин и пароль доступа к пулу провайдера, указать величину MTU и т.д.

|                          |                                     | Help admin Log Out                                                       |
|--------------------------|-------------------------------------|--------------------------------------------------------------------------|
| NUAWEI                   |                                     | life:) DC-HSPA+ 📶 ᠌ 🛜                                                    |
| Home info i Statistics i | SMS Phonebook USSD                  | Settings SIM Toolkit                                                     |
| Quick Setup              | Ethernet Settings                   |                                                                          |
| Dial-up O                |                                     |                                                                          |
| Ethernet O               | Note: If your product does not ha   | ave an Ethernet port, you need a USB-LAN adapter.                        |
| ⇒ Ethernet Settings      | If you set Connection mode to P     | PPoE + Dynamic IP, PPPoE, Dynamic IP, or Static IP, the LAN/WAN          |
| Ethernet Status          | interface can be used as the WA     | AN interface only. In this case, you can access the web interface or the |
| VDN                      | Internet only through a Wi-Fi cor   | nnection or another LAN interface.                                       |
| WI AN                    | Connection mode:                    | Auto                                                                     |
|                          |                                     |                                                                          |
|                          | The system chooses the best connect | tion mode automatically. (Recommended)                                   |
| Security                 | РРРОЕ                               |                                                                          |
| System O                 | User name:                          |                                                                          |
|                          | Password:                           |                                                                          |
|                          | MTU size:                           | 4400 Default 4400                                                        |
|                          | MTO SIZE:                           | Derault. 1480                                                            |
|                          | Dynamic IP                          | Fieldse do not eait unless absolutely necessary.                         |
|                          | MTU size:                           | 1500 Default: 1500                                                       |
|                          |                                     | Please do not edit unless absolutely necessary.                          |

В пункте **Ethernet Status** отображается информация о подключении к Ethernet порту. Здесь пользователь найдет информацию о продолжительности сеанса, статусе подключения, MAC-адресе устройства, его IP-адресе и т.д.

|                      |                       | Help admin Log Out                |
|----------------------|-----------------------|-----------------------------------|
| HUAWEI               |                       | life:) DC-HSPA+ <b>ıııli ↑↓</b> 🛜 |
| Home info Statistics | SMS Phonebook USSD    | Settings SIM Toolkit              |
| Quick Setup          | Ethernet Status       |                                   |
| Dial-up 🔹 🔘          |                       |                                   |
| Ethernet             | Duration:             | 00:00:00                          |
| Ethernet Settings    | Connection status:    | Disconnected                      |
|                      | MAC Address:          | 74:D2:1D:B9:8E:AB                 |
| VPN                  | Connection mode:      | Auto                              |
| WLAN                 | IP address:           | Unknown                           |
| VoIP                 | Subnet mask:          | Unknown                           |
| Security O           | Default gateway:      | Unknown                           |
| System               | Primary DNS server:   | Unknown                           |
|                      | Secondary DNS server: | Unknown                           |

В пункте **MAC Clone** у пользователя есть возможность изменить MAC адрес маршрутизатора и при необходимости склонировать его, если на сервере провайдера указан и используется другой, отличный от MAC адреса маршрутизатора. Это в отдельных случаях необходимо при подключении роутера к оптоволоконным сетям кабельных провайдеров интернет.

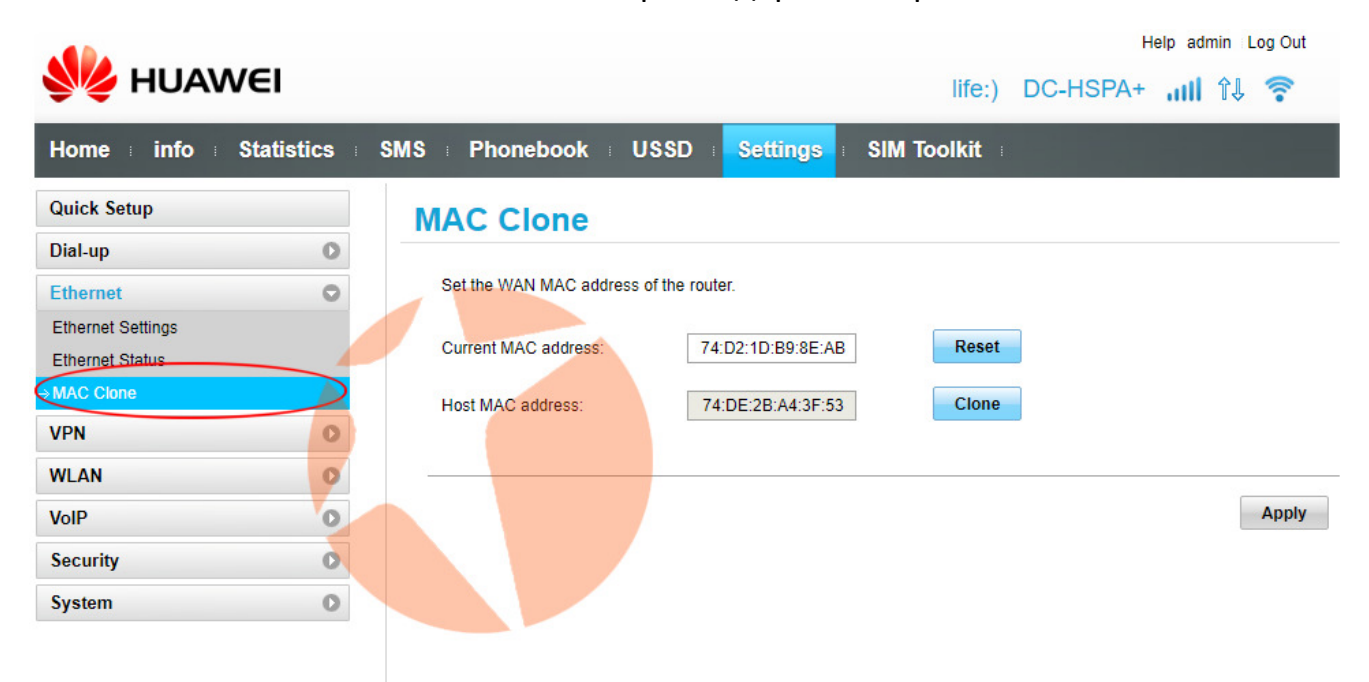

### Подраздел VPN

В данном разделе пользователь может настроить доступ в интернет по VPN. В отдельных случаях это необходимо для того, чтобы зайти на те или иные интернет сайты в сети.

В пункте VPN Settings можно включить или отключить VPN-клиент.

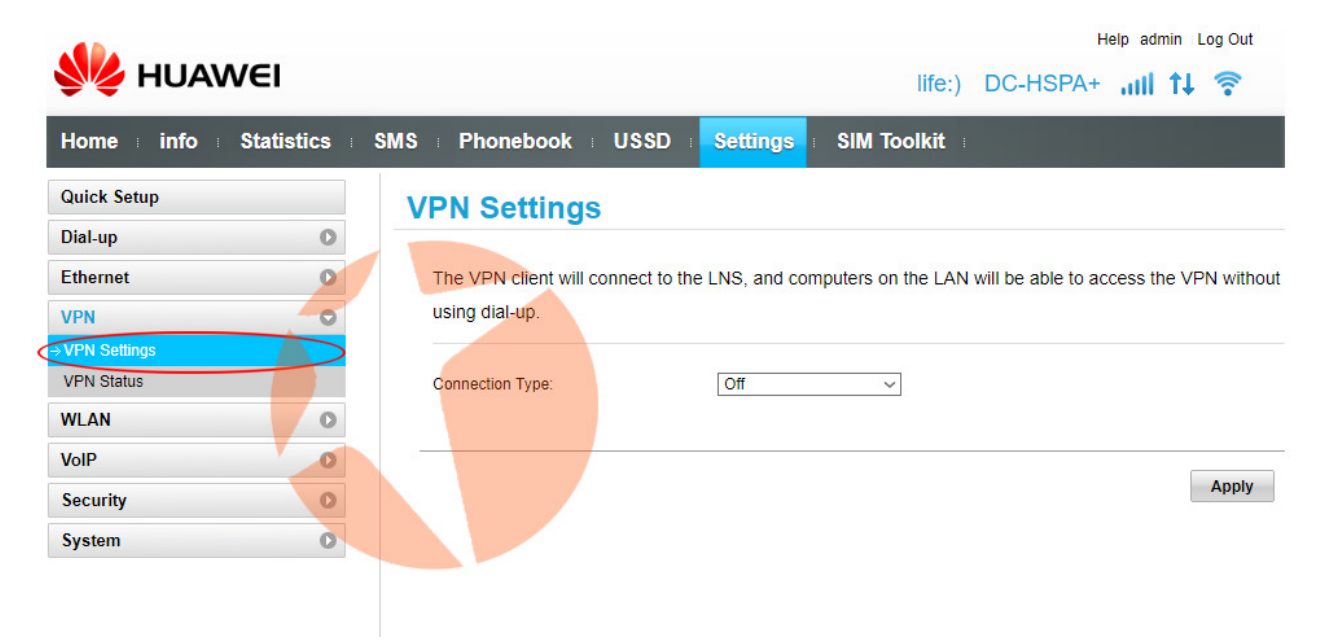

А пункт **VPN Status** предоставляет статистическую информацию о работе VPNклиента.

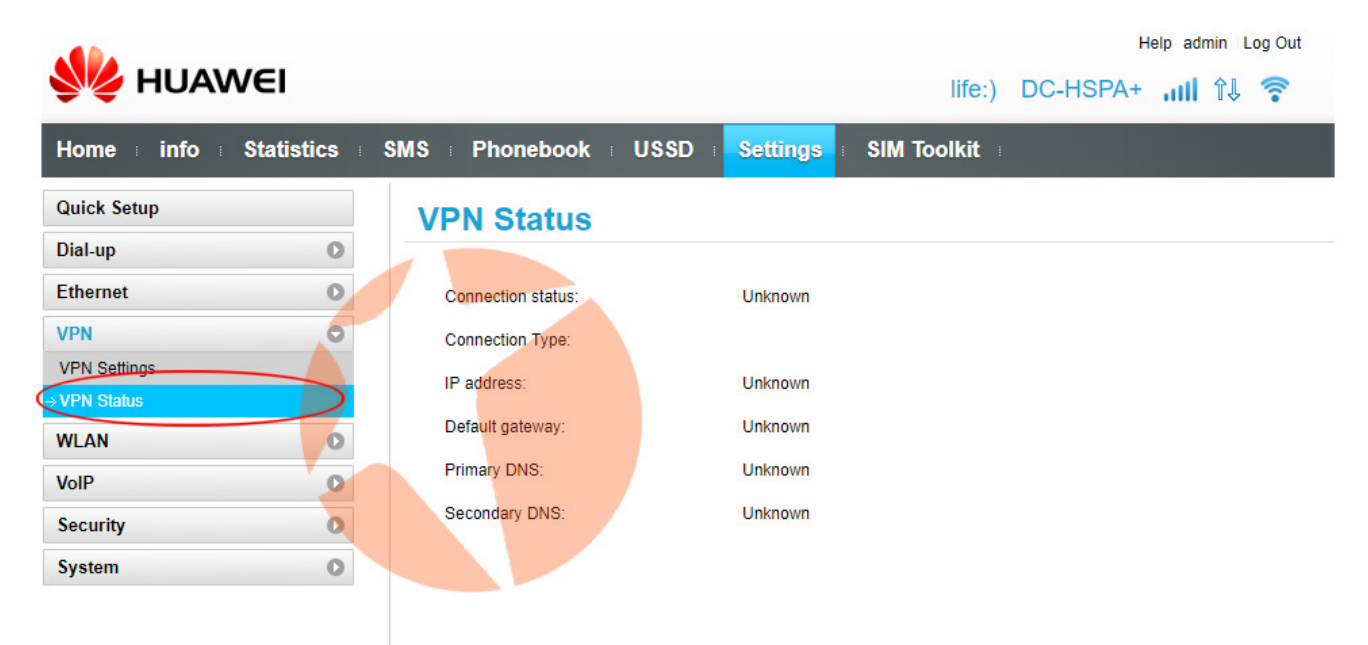

## Подраздел WLAN

В этом разделе можно управлять функциями беспроводной сети маршрутизатора. В пункте **WLAN Basic Settings** можно включить или отключить WiFi, задать название беспроводной сети, пароль доступа к ней, тип шифрования и т.д. В роутере доступно сразу несколько беспроводных сетей - основная и три дополнительных. По умолчанию беспроводная сеть включена **WLAN module** -**Enable**. Для того, чтобы отключить беспроводную сеть маршрутизатора нужно установить точку на **WLAN module** – **Disable** и нажать кнопку **Apply**.

| 👐 HUAWEI                                                                                                    |                                                                                                    |                                                                  |                                                                    | life:) DC-                                                 | Help admin Log Out<br>HSPA+ ,,,,,,,,,,,,,,,,,,,,,,,,,,,,,,,,,,,, |
|----------------------------------------------------------------------------------------------------|----------------------------------------------------------------------------------------------------|------------------------------------------------------------------|--------------------------------------------------------------------|------------------------------------------------------------|------------------------------------------------------------------|
| Home info Statistics                                                                                                    | SMS Phoneboo                                                                                          | k i USSD                                                         | Settings                                                           | SIM Toolkit                                                |                                                                  |
| Quick Setup         Dial-up         Ethernet         VPN         WLAN         WLAN Basic Settings         WLAN Advanced Settings | WLAN Bas<br>If the Wi-Fi com<br>WPS cannot be<br>If Security mode<br>to access the de<br>WLAN module: | nection security<br>used if Security<br>is set to WEP,<br>evice. | gs<br>mode is set to WE<br>mode is set to Wi<br>a wireless network | P, the Wi-Fi bandwidth c<br>EP.<br>adapter working only in | annot be set to 40 MHz.<br>802.11n mode may not be able          |
| WLAN MAC Filter<br>WPS Settings                                                                                                  | SSID                                                                                                  |                                                                  | Security mode                                                      | Status                                                     | Options                                                          |
| DHCP                                                                                                    | Airtel-B310-                                                                                          | 8EAC                                                             | WPA2-PSK                                                           | On                                                         | Edit                                                             |
| VoIP                                                                                                    | Airtel-B310-8                                                                                         | EAC-1                                                            | WPA2-PSK                                                           | Off                                                        | Edit                                                             |
| Security                                                                                                    | Airtel-B310-8                                                                                         | EAC-2                                                            | WPA2-PSK                                                           | Off                                                        | Edit                                                             |
| System C                                                                                                    | HUAWEI-B310                                                                                           | -8EAC-3                                                          | WPA2-PSK                                                           | Off                                                        | Edit                                                             |
|                                                                                                    | SSID:<br>Security mode:<br>WPA pre-shared k                                                           | ey:                                                              | Airtel-B310-8EAC                                                   | ·<br>·                                                     |                                                                  |

Для того, чтобы редактировать настройки дополнительных беспроводных сетей роутера выберите в таблице нужную вам сеть и нажмите на ссылку **Edit**.

В пункте WLAN Advanced settings можно осуществить некоторые расширенные настройки беспроводной сети маршрутизатора, такие как пропускная способность и используемый канал.

|                          |                         | Help admin Log Out                                                                                   |
|--------------------------|-------------------------|----------------------------------------------------------------------------------------------------|
| MUAWEI                   |                         | life:) DC-HSPA+ <b>,,,,   ↑↓</b> 🛜                                                                   |
| Home info i Statistic    | s : SMS : Phonebook : U | SSD : Settings : SIM Toolkit :                                                                       |
| Quick Setup              | WLAN Advance            | ed Settings                                                                                          |
| Dial-up                  | 0                       |                                                                                                    |
| Ethernet                 | Channel:                | Auto                                                                                                 |
| VPN                      | D                       |                                                                                                    |
| WLAN                     | Wi-Fi bandwidth:        | Auto (default) ~                                                                                     |
| WLAN Basic Settings      |                         | If the Wi-Fi connection security mode is set to WEP, the Wi-Fi<br>bandwidth cannot be set to 40 MHz. |
| → WLAN Advanced Settings |                         |                                                                                                    |
| WLAN MAC Filter          |                         |                                                                                                    |
| DHCP                     |                         | Apply                                                                                                |
| VoIP                     | 0                       |                                                                                                    |
| Security                 | 0                       |                                                                                                    |
| System                   | 0                       |                                                                                                    |
|                          |                         |                                                                                                    |
|                          |                         |                                                                                                    |

В пункте **WLAN MAC Filter** можно осуществить фильтрацию доступа к маршрутизатору по MAC адресам.

|                        |          |                          |                          |                        | He                    | Ip admin Log Out      |
|------------------------|----------|--------------------------|--------------------------|------------------------|-----------------------|-----------------------|
| HUAWEI                 |          |                          |                          | life:)                 | DC-HSPA+              | all 🕂 🛜               |
| Home info i Statis     | stics SN | IS Phonebook             | USSD Settings            | SIM Toolkit            |                       |                       |
| Quick Setup            |          | WLAN MAC F               | ilter                    |                        |                       |                       |
| Dial-up                | 0        |                          |                          |                        |                       |                       |
| Ethernet               | 0        | Set MAC address filte    | ring mode in the WLAN    | MAC Filter drop-dow    | n list box.           |                       |
| VPN                    | 0        | (1) Disable: Disable th  | e WLAN MAC filter.       |                        |                       |                       |
| WLAN                   | 0        | (2) Allow: Allow a clier | nt to connect to the dev | rice using the WLAN if | f the client's MAC a  | iddress exists in the |
| WLAN Basic Settings    |          | MAC Address list.        |                          |                        |                       |                       |
| WLAN Advanced Settings |          | (3) Deny: Deny a clier   | it's connection to the d | evice using the WLAN   | I if the client's MAC | address exists in the |
| → WLAN MAC Filter      |          | MAC Address list.        |                          |                        |                       |                       |
| WPS Settings           |          | WLAN MAC Filter:         | Disable                  | ~                      |                       |                       |
| DHCP                   |          |                          |                          |                        |                       |                       |
| VolP                   | 0        |                          |                          |                        |                       |                       |
| Security               | 0        |                          |                          |                        |                       |                       |
| System                 | 0        |                          |                          |                        |                       |                       |
|                        |          |                          |                          |                        |                       |                       |
|                        |          |                          |                          |                        |                       |                       |
|                        |          |                          |                          |                        |                       |                       |
|                        |          |                          |                          |                        |                       |                       |

В пункте **WPS Settings** можно произвести настройку быстрого подключения к роутеру без введения пароля. Здесь можно включить или отключить функцию, а также задать параметры ее работы.

|                        |                | Help admin Log Out                                                                                                    |
|------------------------|----------------|----------------------------------------------------------------------------------------------------|
| NUAWEI                 |                | life:) DC-HSPA+ <b>ııılİ ↑↓ 🛜</b>                                                                                                    |
| Home info Statistics   | SMS Phonebook  | k = USSD = Settings = SIM Toolkit =                                                                                                    |
| Quick Setup            | WPS Settin     | ngs                                                                                                    |
| Dial-up C              |                |                                                                                                    |
| Ethernet C             | WPS            | Enable      Disable                                                                                                    |
| VPN                    |                |                                                                                                    |
| WLAN                   | Current PIN    | ○ Enable                                                                                                    |
| WLAN Basic Settings    |                |                                                                                                    |
| WLAN Advanced Settings |                | Reset PIN Generate PIN                                                                                                    |
| WLAN MAC Filter        |                | Enter the PIN generated on this page on your wireless device to set up a connection to the wireless                                                                                                    |
| → WPS Settings         |                | gateway.                                                                                                    |
| DHCP                   | Add new device | ОРВС                                                                                                    |
| VoIP                   |                | Enter device PIN                                                                                                    |
| Security               |                | PIN                                                                                                    |
| System                 |                |                                                                                                    |
|                        |                | Mobile Connection                                                                                                    |
|                        |                | To set up a WPS connection in PIN mode, enter the PIN generated on your wireless device and click<br>the Connect button. The wireless gateway will receive the access request from the wireless device<br>within 2 minutes. |

Пункт **DHCP** говорит сам за себя. Это раздел настройки протокола DHCP. DHCP (протокол динамической настройки узла) — сетевой протокол, позволяющий компьютерам автоматически получать IP-адрес и другие параметры, необходимые для работы в сети TCP/IP.

|                        |                       | Help admin Log Out             |
|------------------------|-----------------------|--------------------------------|
| HUAWEI                 |                       | life:) DC-HSPA+ 📶 📬 🛜          |
| Home info Statistics   | SMS Phonebook USS     | D : Settings : SIM Toolkit :   |
| Quick Setup            | DHCP                  |                                |
| Dial-up                |                       |                                |
| Ethernet               | IP address:           | 192 . [168 . [8 1              |
| VPN                    | DHCP server:          | Enable      Disable            |
| WLAN O                 |                       |                                |
| WLAN Basic Settings    | DHCP IP range:        | 100 to 200                     |
| WLAN Advanced Settings |                       | 192.106.6.100.10.192.106.6.200 |
| WLAN MAC Filter        | Primary DNS server:   |                                |
| WPS Settings           |                       |                                |
| ♦ DHCP                 | Secondary DNS server: | (Optional)                     |
| VoIP                   |                       |                                |
| Security D             | DHCP lease time (s):  | 86400                          |
|                        |                       |                                |
| System                 |                       |                                |
|                        |                       | Apply                          |

#### Подраздел VoIP

Здесь пользователь может настроить работу роутера с ІР-телефонией.

На странице **SIP Server** вы можете настроить прокси-сервер и сервер регистрации, при этом локальный порт SIP должен отличаться от порта сервера регистрации. После внесения вссех необходимых данных в соответствующие поля для сохранения настроек нажмите кнопку **Apply**.

|                                                    |            |                                                                                                    |                | Help admin Log Out            |
|----------------------------------------------------|------------|----------------------------------------------------------------------------------------------------|----------------|-------------------------------|
| Se HOAVVE                                          | =1         |                                                                                                    |                | 🗹 life:) UMTS 📶 🏦 🛜           |
| Home info i St                                     | atistics S | MS Phonebook USS                                                                                     | D : Settings : | SIM Toolkit                   |
| Quick Setup                                        |            | SIP Server                                                                                           |                |                               |
| Dial-up                                            | 0          |                                                                                                    |                |                               |
| Ethernet                                           | 0          | On this page, you can configure the proxy server and registration server. The local SIP port must be |                |                               |
| VPN                                                | 0          | different from the registration server port.                                                         |                |                               |
| WLAN                                               | 0          | Registration Server                                                                                  |                |                               |
| VoIP                                               | 0          | Provy server address:                                                                                |                | * (IP address or domain name) |
| → SIP Server                                       |            | Troxy server address.                                                                                |                | (in address of domain name)   |
| SIP Account                                        |            | Proxy server port:                                                                                   | 5060           | * (1 to 65535)                |
| Advanced SIP Settings                              |            | Registration server address:                                                                         |                | * (IP address or domain name) |
| Advanced Voice Settings<br>Advanced Codec Settings |            | Registration server port:                                                                            | 5060           | * (1 to 65535)                |
| Security                                           | 0          | SIP server domain name:                                                                              |                | (a maximum of 32 characters)  |
| System                                             | 0          | Secondary server:                                                                                    |                |                               |
|                                                    |            |                                                                                                    |                |                               |
|                                                    |            |                                                                                                    |                | Apply                         |

На странице **SIP Account** вы можете настроить учетные записи SIP телефонии. Прежде чем приступить к настройкам учетной записи убедитесь, что вы установили параметры на странице сервера SIP. Для добавления SIP-аккаунта нажмите кнопку **Add**. После внесения всех необходимых данных для сохранения настроек нажмите кнопку **Apply**.

|                         |                                                                                                    | Help admin Log Out                             |
|-------------------------|----------------------------------------------------------------------------------------------------|------------------------------------------------|
| HUAWEI                  | E                                                                                                    | 🗹 life:) DC-HSPA+ 📶 🄃 🛜                        |
| Home info i Statisti    | cs = SMS = Phonebook = USSD = <mark>Settings</mark> = SIM                                                   | Toolkit                                        |
| Quick Setup             | SIP Account                                                                                                 | Refresh                                        |
| Dial-up                 | 0                                                                                                    |                                                |
| Ethernet                | On this page, you can configure your SIP accounts. Ma                                                       | ke sure you have set the parameters on the SIP |
| VPN                     | Server page.                                                                                                |                                                |
| WLAN                    | 0                                                                                                    |                                                |
| VoIP                    | Note: The settings of the SIP account, user name, and p     registration pages. Otherwise, exclusively fail | password must be the same as those on the      |
| SIP Server              | registration server. Otherwise, registration will fail.                                                     |                                                |
| → SIP Account           | SIP Account                                                                                                 |                                                |
| Speed Dial              | Call waiting                                                                                                |                                                |
| Advanced SIP Settings   |                                                                                                    | Registration                                   |
| Advanced Voice Settings | SIP Account User name Password                                                                              | Status Options                                 |
| Advanced Codec Settings | Add                                                                                                    |                                                |
| Security                | Add                                                                                                    |                                                |
| System                  | 0                                                                                                    |                                                |

Примечание. Настройки учетной записи SIP, имени пользователя и пароля должны совпадать с настройками учетной записи на сервере регистрации. В противном случае регистрация не удастся.

На странице **Speed Dial** можно указать до 10 телефонных номеров быстрого набора для более быстрого дозвона частым контактам. Для внесения телефонного номера в список быстрого набора нажмите кнопку **Add**. После внесения всех необходимых параметров для их сохранения нажмите кнопку **OK**, для отмены действия нажмите кнопку **Cancel**.

|                         |          | Help admin Log Out                                                                                |
|-------------------------|----------|---------------------------------------------------------------------------------------------------|
| MUAWE                   | El       | ☑ life:) DC-HSPA+ 📶 î↓ 🎅                                                                          |
| Home info i Sta         | atistics | SMS Phonebook USSD Settings SIM Toolkit                                                           |
| Quick Setup             |          | Speed Dial                                                                                        |
| Dial-up                 | 0        |                                                                                                   |
| Ethernet                | 0        | You can add a telephone number to speed dial for a quick way to dial that number. A maximum of 10 |
| VPN                     | 0        | speed dial numbers can be set.                                                                    |
| WLAN                    | 0        |                                                                                                   |
| VoIP                    | 0        | Speed Dial Number                                                                                 |
| SIP Server              |          | Speed Dial<br>Number         Actual Number         Description         Options                    |
| SIP Account             |          |                                                                                                   |
| → Speed Dial            |          | Add                                                                                               |
| Advanced SIP Settings   |          |                                                                                                   |
| Advanced Voice Settings |          |                                                                                                   |
| Advanced Codec Settings |          |                                                                                                   |
| Security                | 0        |                                                                                                   |
| System                  | 0        |                                                                                                   |

На странице **Advanced SIP Settings** доступны расширенные настройки для SIPтелефонии. Рекомендуется использовать параметры, установленные по умолчанию. Но если вам нужно что-то изменить, вы можете сделать это, после чего для сохранения новых параметров нажмите кнопку **Apply**.

denie i line Out

| HUAWEI                  | life:) DC-HSPA+ 📶 î↓ 🋜                                                                   |
|-------------------------|------------------------------------------------------------------------------------------|
| Home info Statistics    | SMS Phonebook USSD Settings SIM Toolkit                                                  |
| Quick Setup             | Advanced SIP Settings                                                                    |
| Dial-up                 |                                                                                          |
| Ethernet O              | On this page, you can set advanced SIP parameters. The default settings are recommended. |
| VPN O                   | General Settings                                                                         |
| WLAN                    | General Settings                                                                         |
| VoIP                    | Registration timeout (seconds): 900 * (60 to 65535)                                      |
| SIP Server              | Session timeout (seconds): 3600 * (100 to 3600)                                          |
| SIP Account             |                                                                                          |
| Speed Dial              | Minimum session timeout (seconds): 90 * (90 to 1800)                                     |
| Advanced SIP Settings   |                                                                                          |
| Advanced Voice Settings |                                                                                          |
| Advanced Codec Settings |                                                                                          |
| Security O              | Apply                                                                                    |
| System O                |                                                                                          |

На странице **Advanced Voice Settings** доступны расширенные настройки голосовых вызовов. Перед тем, как вносить изменения на данной странице сначала необходимо настроить SIP-сервер и SIP-аккаунт.

|                           |            | Help admin Log Out                                                                         |
|---------------------------|------------|--------------------------------------------------------------------------------------------|
| HUAW                      | VEI        | 区 life:) DC-HSPA+ 📶 Ŷ↓ 🎅                                                                   |
| Home info                 | Statistics | SMS = Phonebook = USSD = Settings = SIM Toolkit =                                          |
| Quick Setup               |            | Advanced Voice Settings                                                                    |
| Dial-up                   | 0          |                                                                                            |
| Ethernet                  | 0          | On this page, you can set advanced voice parameters. The default settings are recommended. |
| VPN                       | 0          |                                                                                            |
| WLAN                      | 0          | Confirm Settings to take effect.                                                           |
| VoIP                      | 0          |                                                                                            |
| SIP Server                |            | Please set a SIP server and SIP account.                                                   |
| SIP Account               |            | OK                                                                                         |
| Speed Dial                |            |                                                                                            |
| Advanced SIP Settings     |            |                                                                                            |
| → Advanced Voice Settings |            | Country/Region: China                                                                      |
| Advanced Codec Setting    | 5          |                                                                                            |
| Security                  | 0          |                                                                                            |
| System                    | 0          |                                                                                            |
|                           |            | Apply                                                                                      |

На странице Advanced Codec Settings вы можете установить дополнительные параметры кодека для вызовов SIP-телефонии.

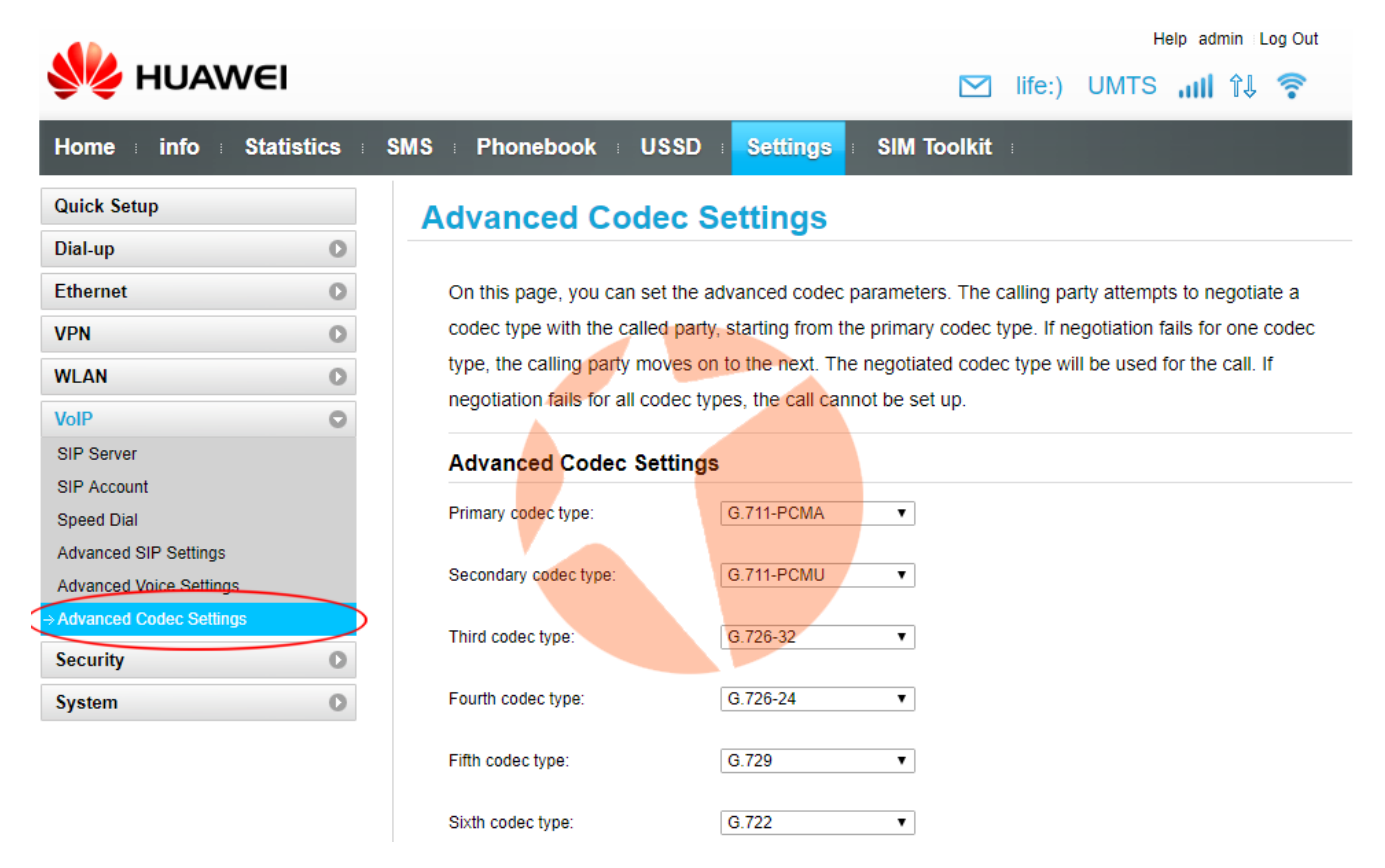

## Подраздел Security

В данной части раздела настроек пользователь может настроить под собственные требования параметры защиты маршрутизатора от стороннего проникновения в подключенные к устройству компьютерные сети. Это и установка ПИН-кода, Firewall, фильтр по MAC-адресам, LAN IP фильтр и многое другое.

## Подраздел System

В этой части настроек предоставляется возможность получить расширенную информацию об устройстве, создать резервную копию настроек и восстановить настройки из имеющейся резервной копии, сбросить настройки к заводским установкам, перезагрузить устройство, установить системные дату и время и т.д.

Внимание! Делать сброс до заводских установок категорически запрещено! После сброса устройство утратит возможность работы в сетях украинских операторов и будет снято с гарантии. Процедура восстановления настроек – платная. В пункте **Antenna Settings** можно задать возможность работы маршрутизатора от встроенной 3G/4G антенны, либо при помощи внешних антенн. По умолчанию в выпадающем меню **Antenna** установлен режим **Auto** (когда маршрутизатор сам определяет тип антенны, от которой следует работать).

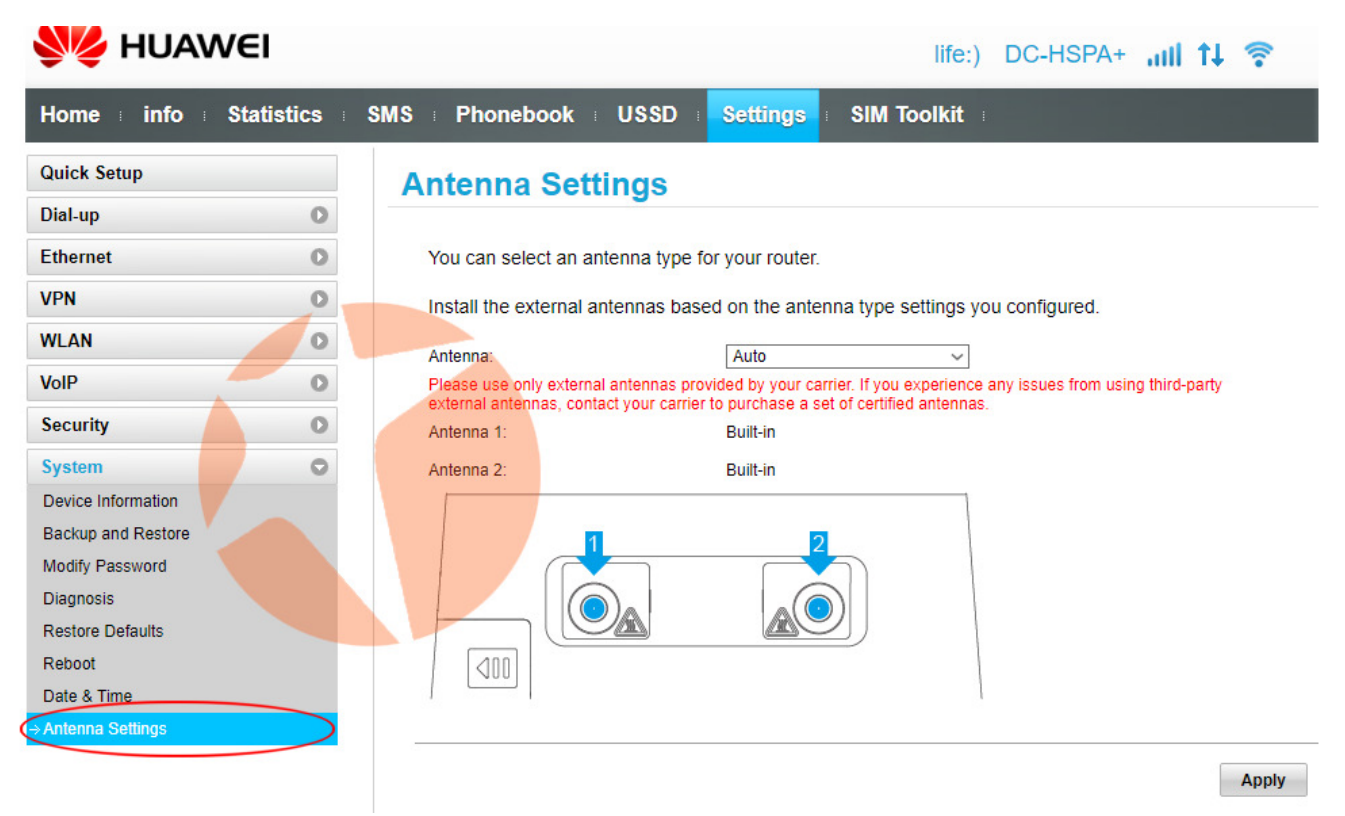

Нажав на выпадающее меню вы увидите несколько пунктов:

- Built-in роутер будет работать от встроенной антенны;
- External antenna 1 к разъему 1 (см. рисунок) можно подключить внешнюю усиливающую антенна. Этот режим целесообразно выбирать при подключении не MIMO антенны;
- External antenna 1&2 внешнюю антенну можно подключить к разъемам 1 и 2 (см. рисунок). Этот режим целесообразно выбирать при подключении MIMO антенны.

Для сохранения параметров нажмите кнопку **Apply**.

## 5 Часто задаваемые вопросы

## Что делать, если не удается зайти на веб-страницу конфигурации?

- **1.** Убедитесь, что индикатор питания устройства В310 горит. Если нет, включите устройство В310.
- Убедитесь, что соединение между В310 и устройством-клиентом установлено.
  - Если устройство-клиент подключено к устройству В310 с помощью сетевого кабеля, убедитесь, что индикатор LAN/WAN горит или мигает.
  - Если устройство-клиент подключено к устройству В310 по Wi-Fi, проверьте статус соединения на странице Wi-Fi-соединения.
- **3.** Убедитесь, что на устройстве-клиенте настроено автоматическое получение IP-адреса и адреса DNS-сервера.

#### Что делать, если на устройстве В310 нет доступа в Интернет?

- 1. Убедитесь, что индикатор питания устройства **B310** горит. Если нет, включите устройство **B310**.
- Перейдите на веб-страницу конфигурации устройства B310, чтобы проверить статус сетевого соединения.
  - Если SIM-карта не определена, выключите устройство B310 и отключите адаптер питания, извлеките и повторно установите SIM-карту и повторите попытку.
  - Если SIM-карта защищена PIN-кодом, введите PIN-код и повторите попытку.
  - Если нет сигнала сети, переместите устройство B310 в место с лучшим сигналом сети (например, рядом с окном) и повторите попытку.
  - При сбое коммутируемого соединения убедитесь, что информация точки доступа (APN) и аккаунта задана корректно, и повторите попытку.
- 3. Если проблема не решена, обратитесь к Вашему провайдеру услуг.

#### Почему устройству-клиенту не удается подключиться к сети Wi-Fi?

- 1. Убедитесь, что индикатор устройства **B310** горит. Если нет, перейдите на веб-страницу конфигурации устройства **B310** и включите Wi-Fi.
- 2. Убедитесь, что устройство-клиент расположено в зоне покрытия сети устройства **B310**. Если нет, переместите **B310**.
- 3. Убедитесь, что введен верный пароль сети Wi-Fi. Помните, что символы пароля сети Wi-Fi необходимо вводить с учетом регистра. Пароль сети по умолчанию напечатан на ярлыке на нижней панели устройства **B310**. Чтобы изменить пароль, зайдите на веб-страницу конфигурации.
- **4.** Убедитесь, что сетевой адаптер устройства-клиента поддерживает 802.11b/g/n. В противном случае устройство-клиент не сможет подключиться к устройству **B310**.
- Если проблема не решена, перезагрузите устройство B310 или восстановите его заводские настройки. Помните, что восстановление заводских настроек удалит все персональные настройки устройства B310.

## 6 Дополнительная информация

Если при работе устройства В310 происходит сбой:

- Перезагрузите устройство В310.
- Изучите раздел Справка на веб-странице конфигурации.
- Восстановите заводские настройки устройства В310.
- Обратитесь к Вашему провайдеру услуг.

Информацию о телефоне горячей линии и адресе электронной почты службы поддержки в вашей стране или регионе см. на сайте http://consumer.huawei.com/en/support/hotline.

| 4 |   | • |
|---|---|---|
|   | 7 |   |
|   | " | , |
|   | - |   |

Все изображения в данном руководстве приведены для справки. Фактический внешний вид устройства может отличаться. Чтобы получить более подробную информацию, обратитесь к Вашему провайдеру услуг.